Jak skonfigurować kamerę?

1. Ekran powitalny

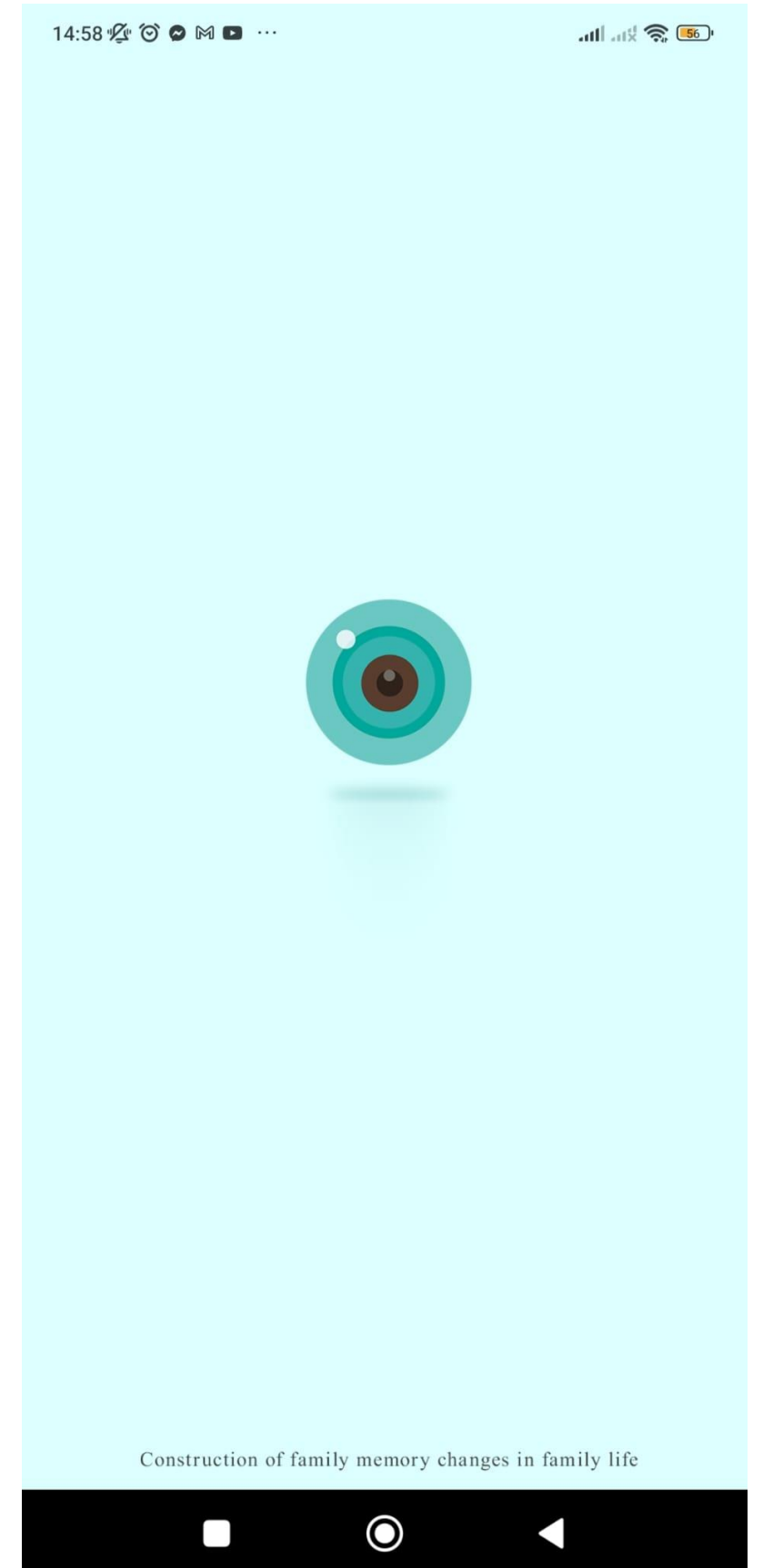

2. Zarejestruj się lub wpisz swoje dane (jeżeli posiadasz już konto) lub skorzystaj z opcji "Logowanie gościa".

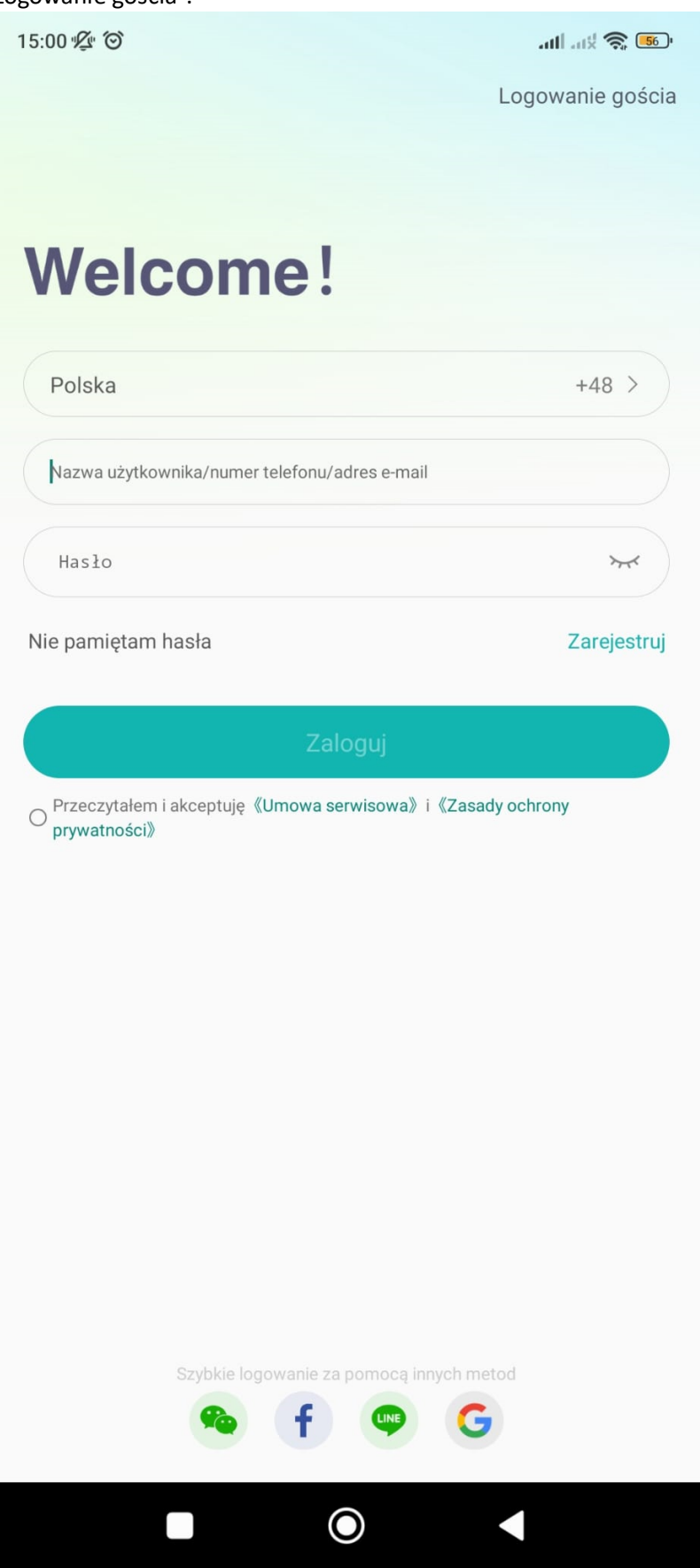

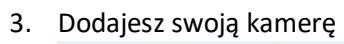

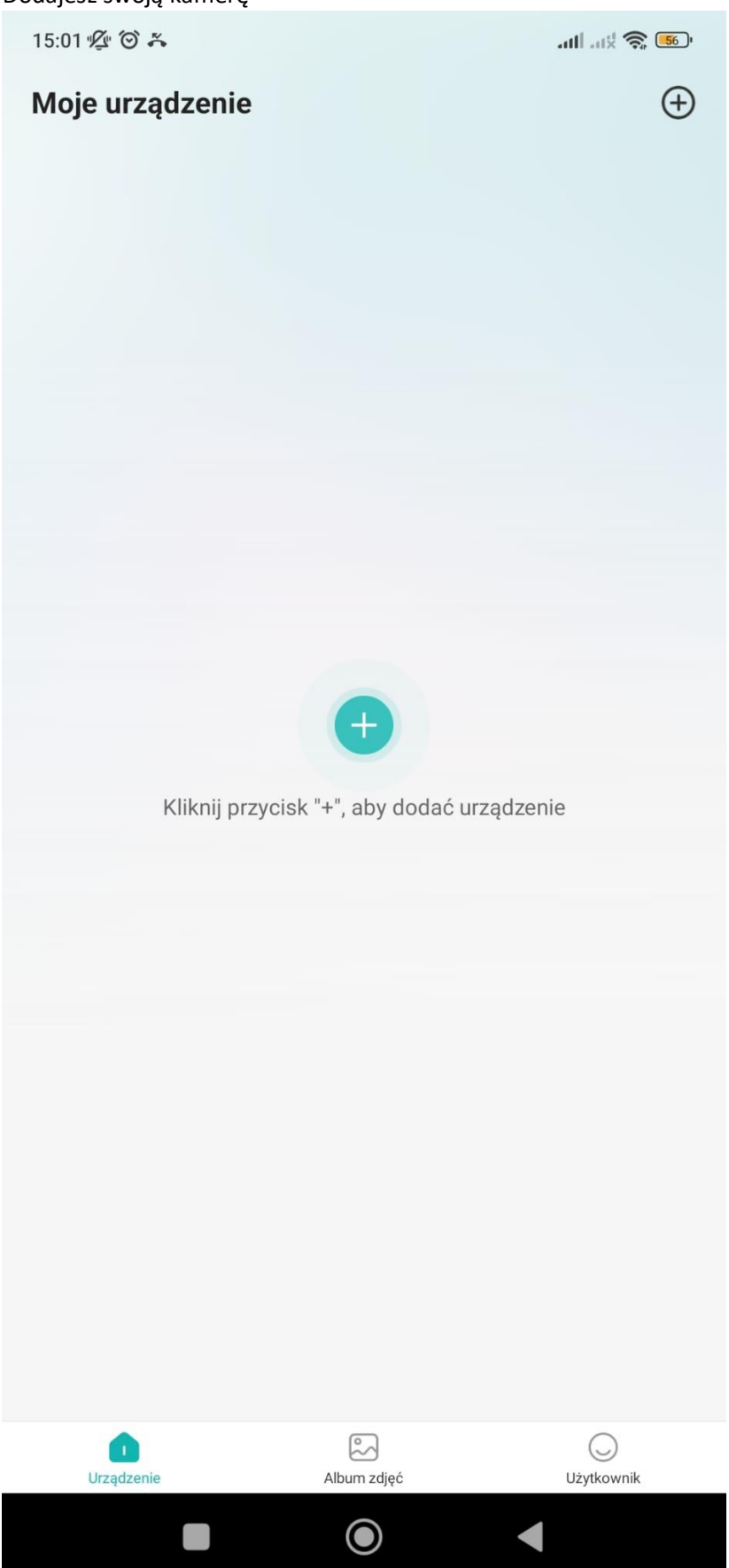

4. My zaprezentujemy konfigurację "Kamera Wi-Fi" na urządzeniu z Androidem.

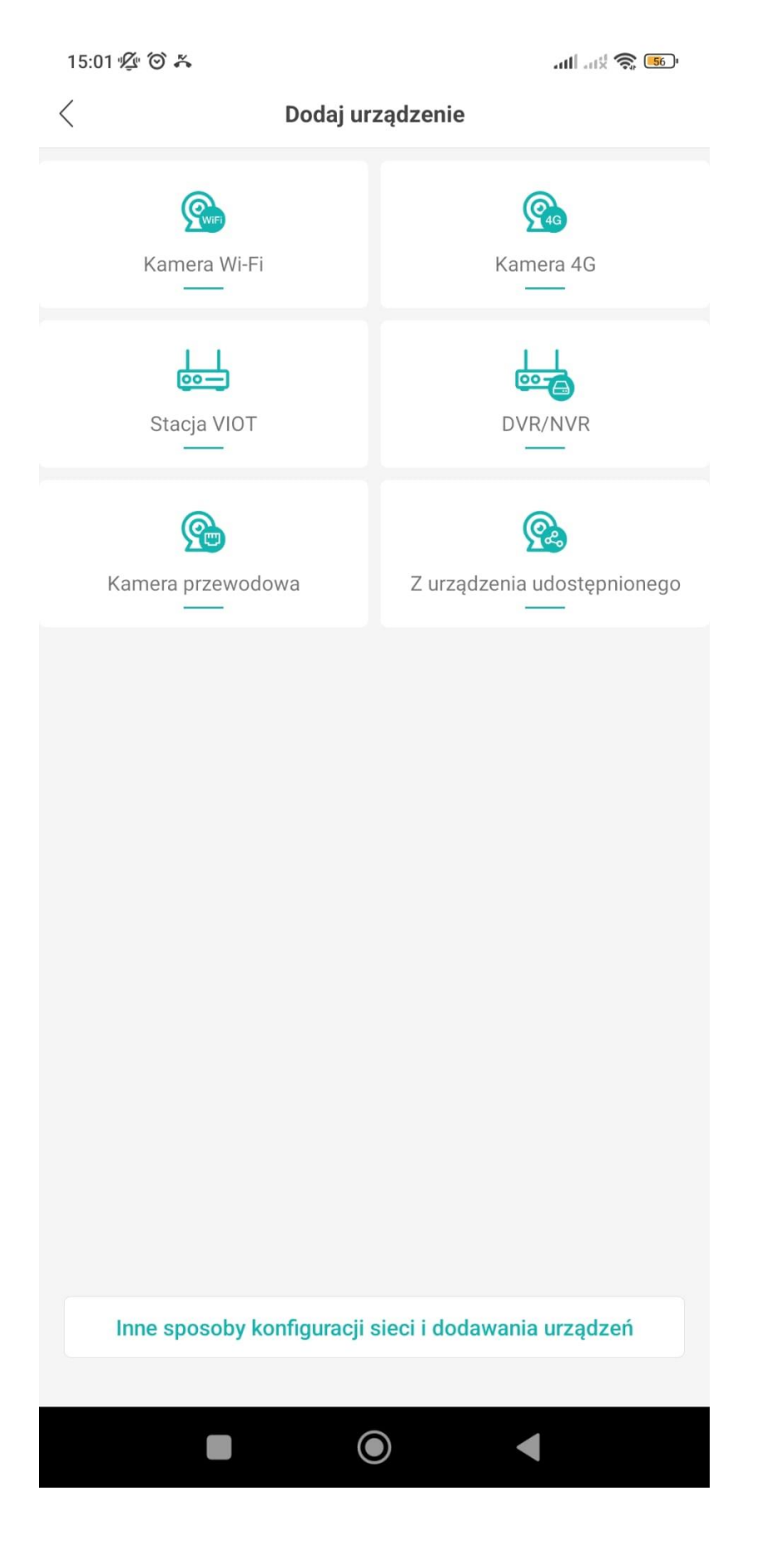

5. Włącz kamerę przesuwając włącznik pod klapką

15:01 ½ ☉ ភ 〈 Włącz kamerę

> Postępuj zgodnie z opisem włączania kamery w instrukcji obsługi, aby upewnić się, że kamera może być normalnie włączona.

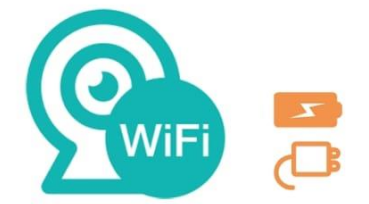

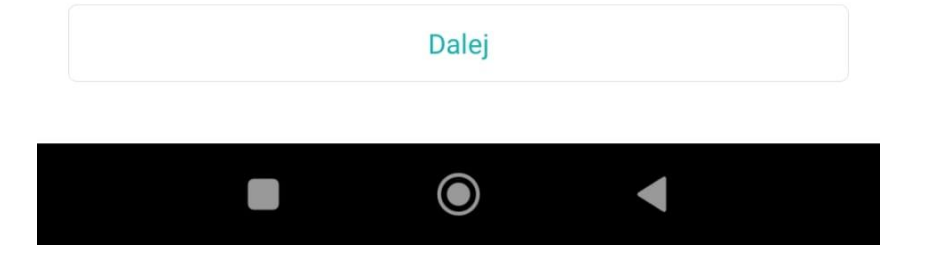

6. Postępujesz zgodnie z instrukcją poniżej.

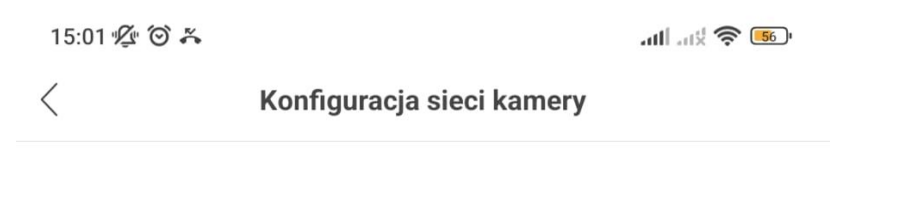

Jeśli usłyszysz "Rozpocznij szybką konfigurację" lub "Oczekiwanie na połączenie" z urządzenia, kliknij Dalej.

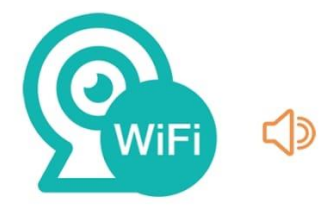

Jeśli nie usłyszysz sygnału alertu, naciśnij i przytrzymaj przycisk SET/RESET przez około 6 sekund, a następnie zwolnij przycisk, aż usłyszysz sygnał alertu "Przywracanie domyślnych ustawień fabrycznych". Sygnał alertu Nie wyłączaj zasilania". Połącz ponownie po przywróceniu domyślnych ustawień fabrycznych urządzenia.

• Aby zlokalizować przycisk Reset, zapoznaj się z oznaczeniem na urządzeniu lub podręcznikiem użytkownika.

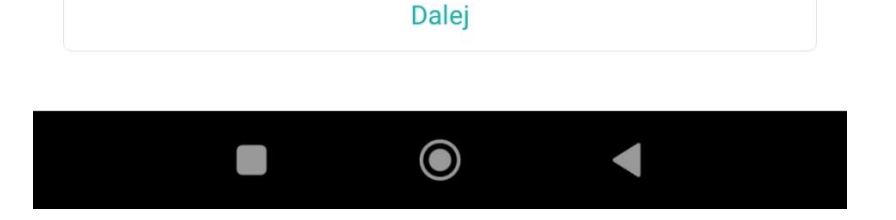

7. Wpisujesz hasło do swojego Wi-Fi.

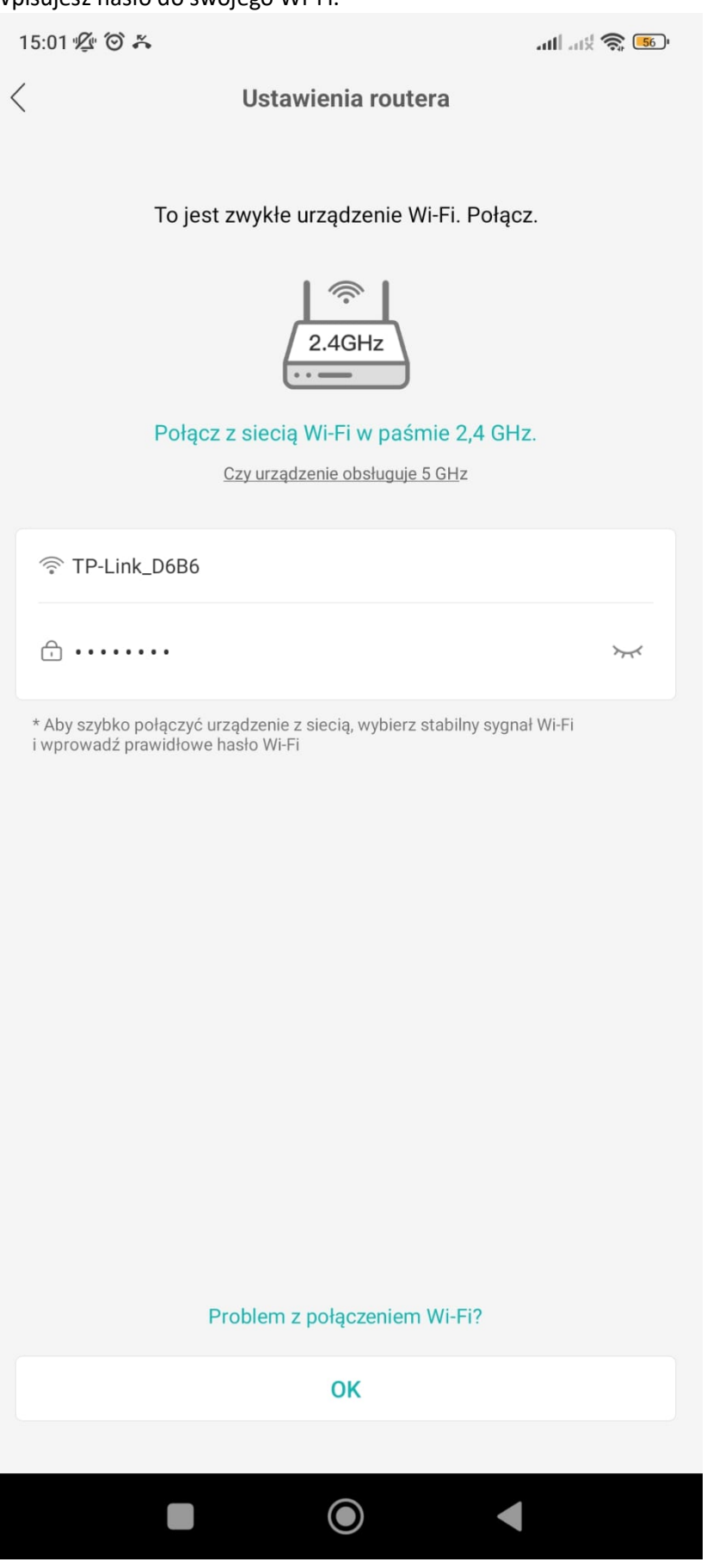

8. Po wybraniu routera konfigurujesz sieć skanując kod QR wyświetlany na ekranie.

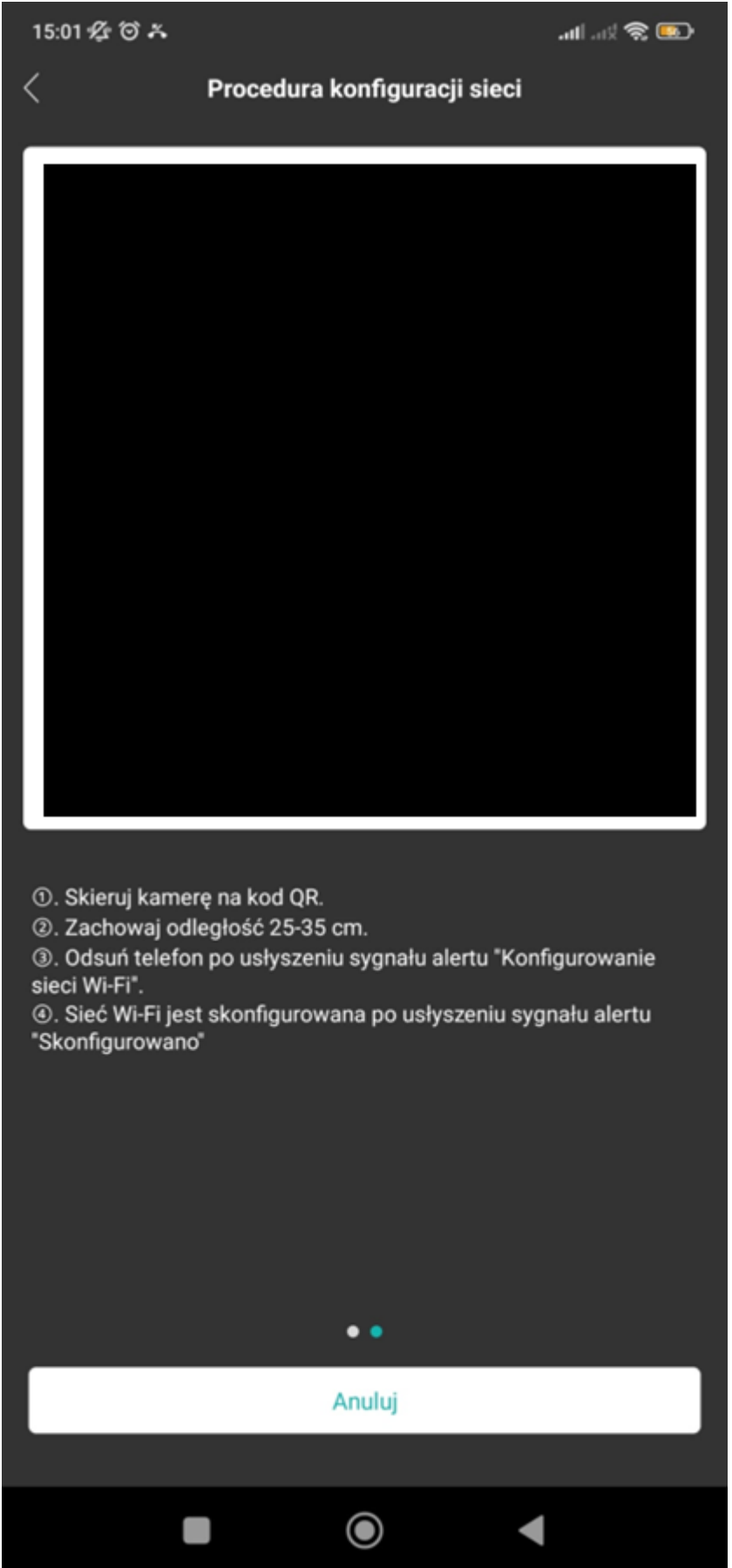

## 9. Ustaw hasło

hasło

15:03 🖞 🏵 🌴 🖪 🞯

atl at 🕱 🍮

Ustaw hasło

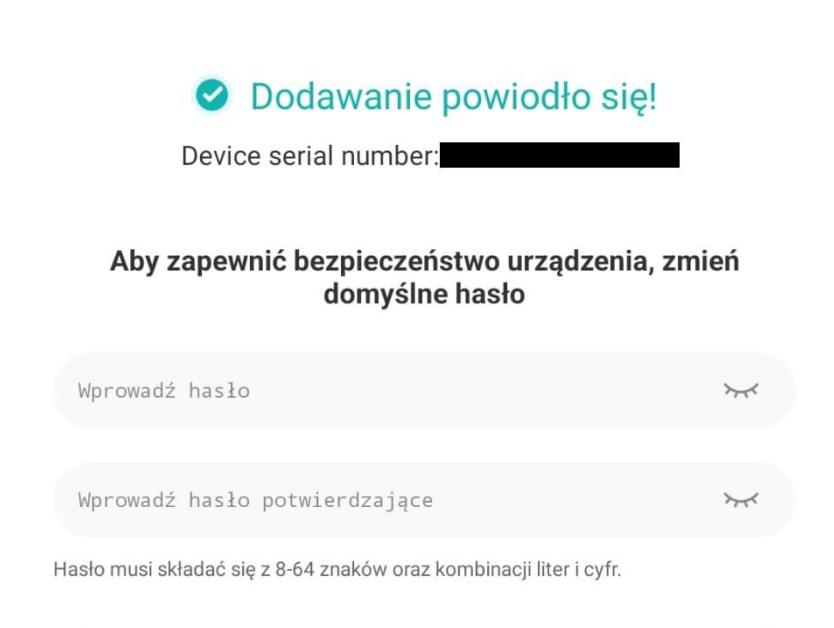

\*Jeśli nie uda Ci się ustawić hasła, naciśnij i przytrzymaj przycisk Reset, aby przywrócić ustawienia domyślne. Następnie dodaj urządzenie i ponownie ustaw

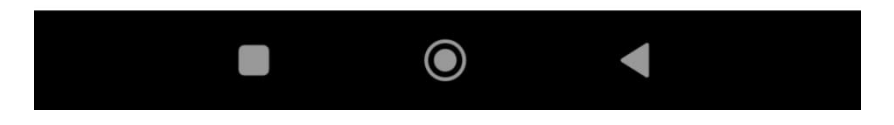

10. Ciesz się ze skonfigurowanej kamery.

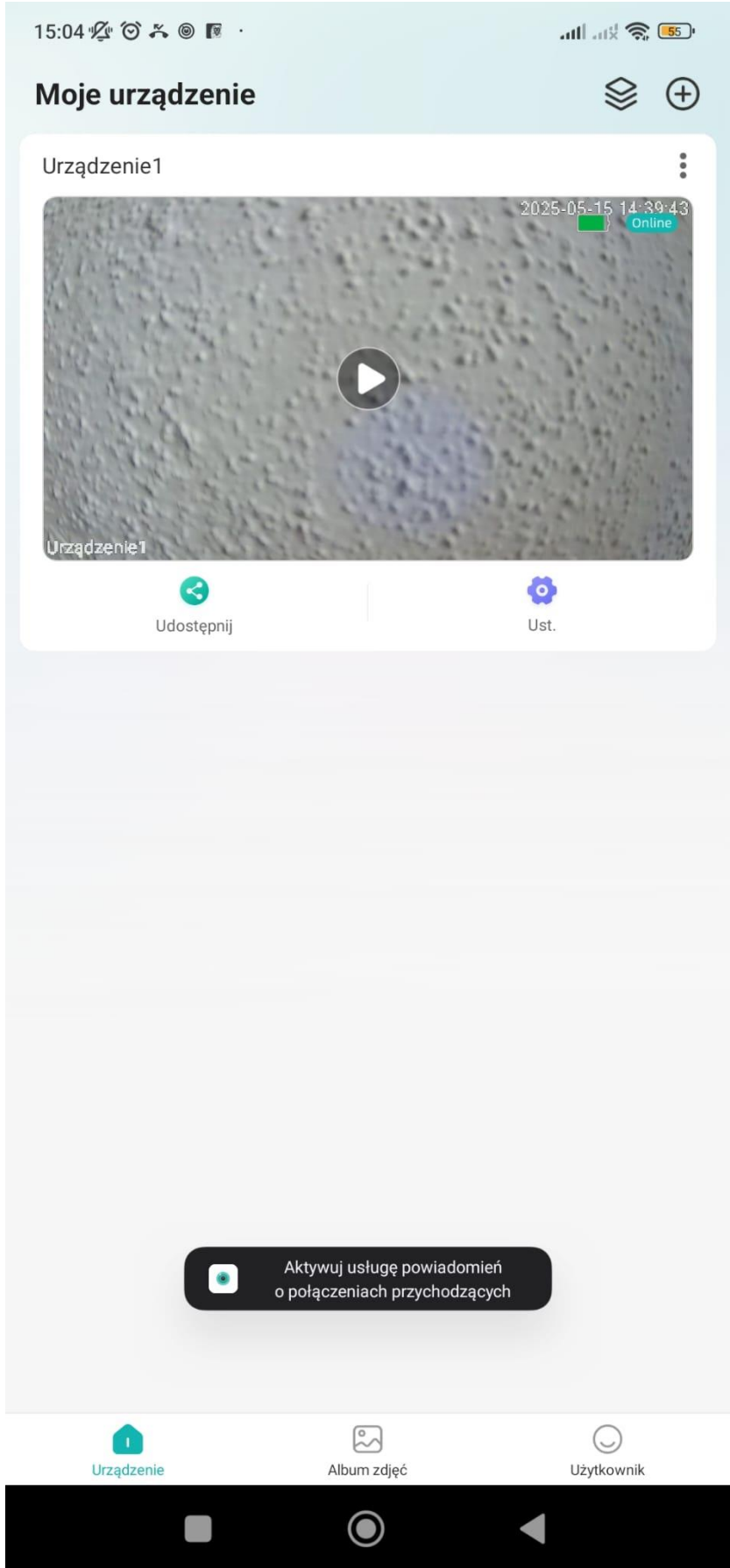